# ี คู่มือใช้งาน ระบบลงทะเบียน

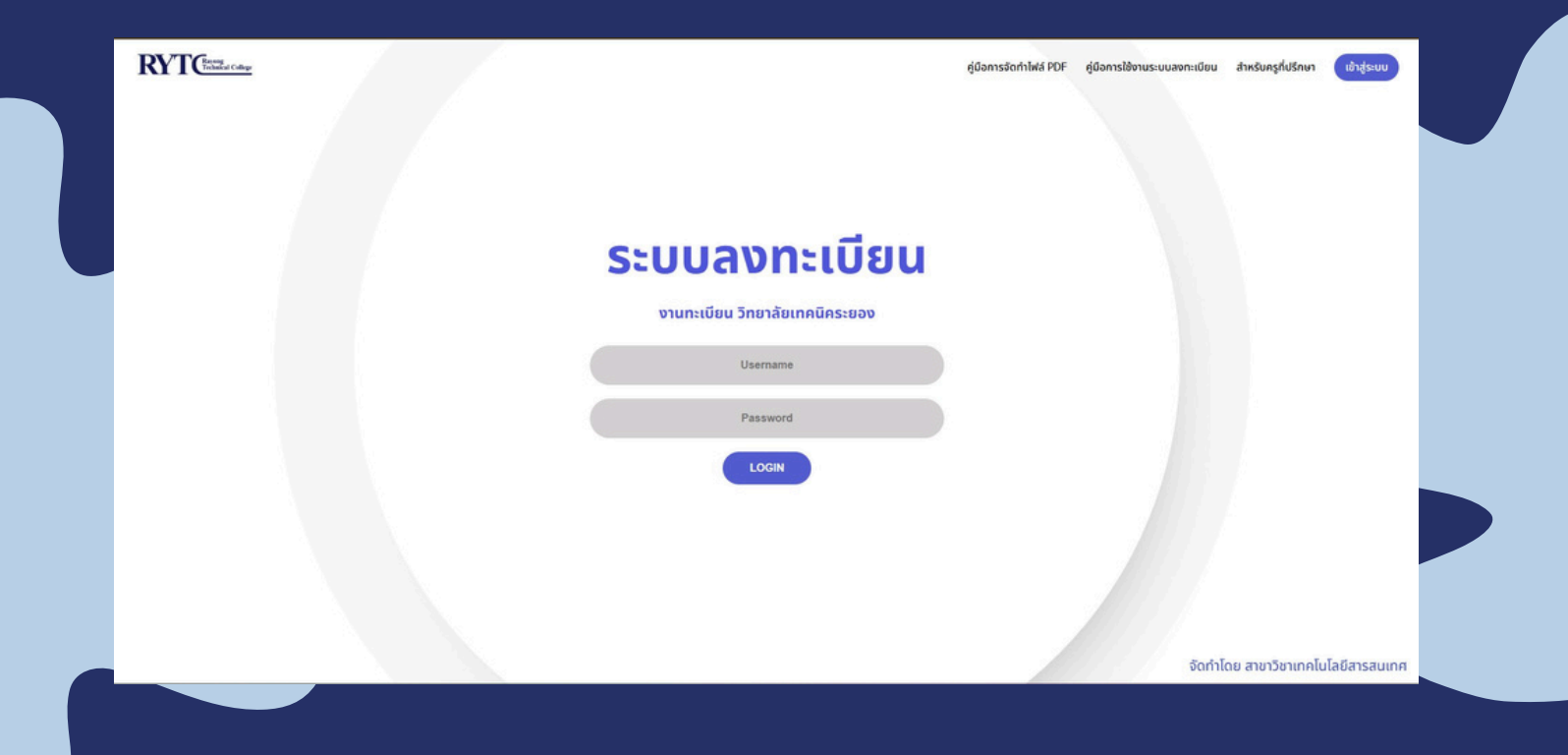

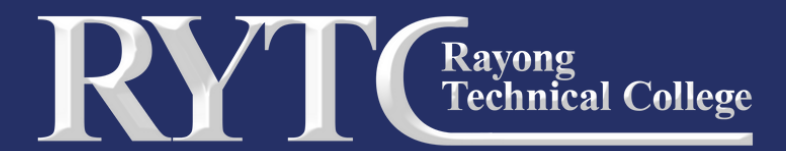

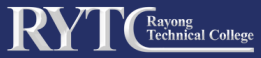

# 1. เปิดเว็บบราว์เซอร์ ระบบลงทะเบียน

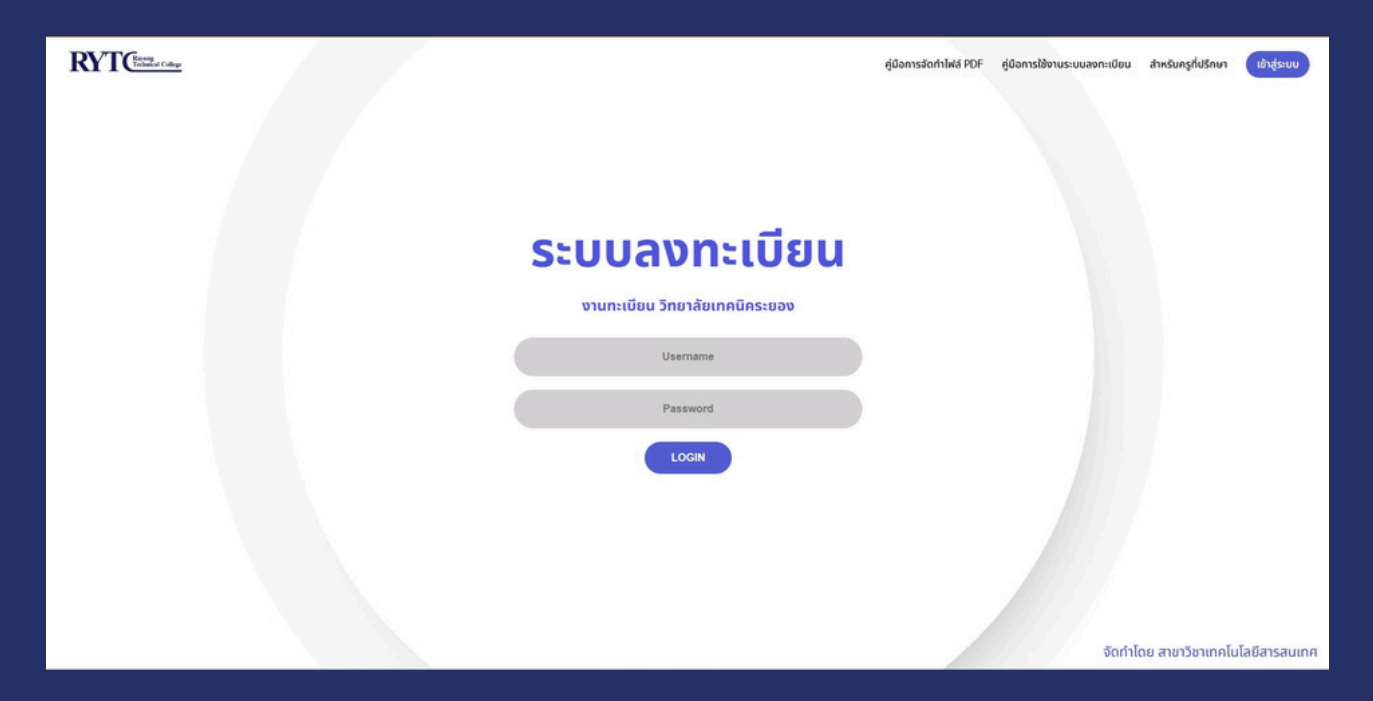

# 2. เข้าสู่ ระบบลงทะเบียน

RYTCHING College

Username >> รหัสประจำตัวนักเรียน นักศึกษา Password >> รหัสบัตรประจำตัวประชาชน

ระบบลงทะเบียน

งานทะเบียน วิทยาลัยเทคนิคระยอง

ประกาลme >รหัสประจำตัวนักเรียน นักศึกษา Password LOGIN ARA เพื่อเข้าสู่ระบบ

คู่มือการจัดทำไฟล์ PDF คู่มือการใช้งานระบบลงทะเบียน สำหรับครูที่ปรึกษา

้งานทะเบียน วิทยาลัยเทคนิคระยอง

จัดทำโดย สาขาวิชาเทคโนโลยีสารสนเทศ

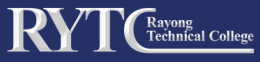

# ี้3. เมื่อเข้าสู่ระบบจะปรากฎแถบเมนู ประกอบด้วย

- เมนู หน้าแรก
- เมนู ประวัติการลงทะเบียน
- เมนู ข้อมูลส่วนตัว
- เมนู ออกจากระบบ

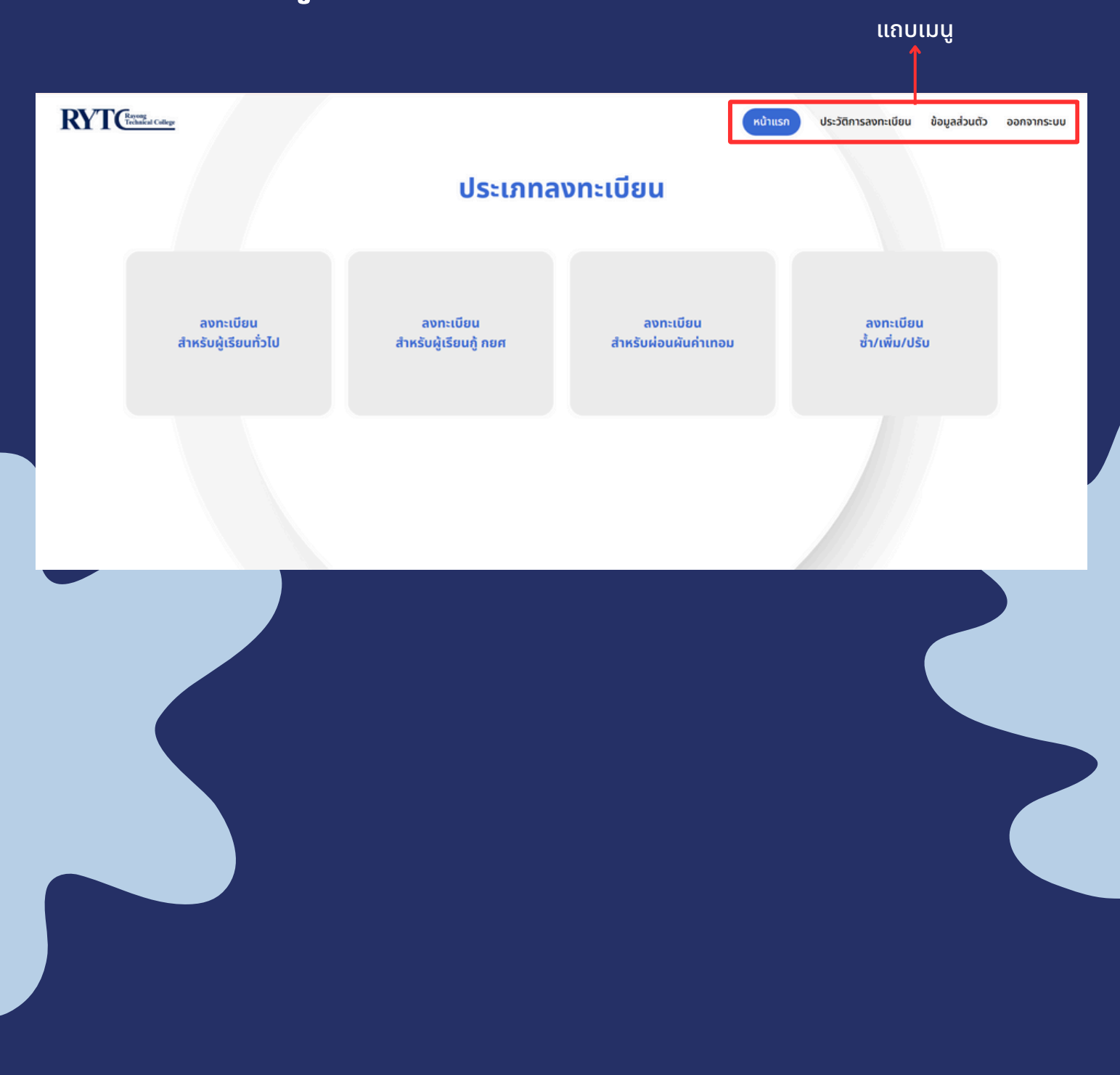

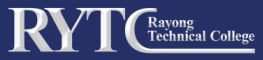

# ้3.1 เมนูหน้าแรก คือ ประเภทลงทะเบียน

- ลงทะเบียนสำหรับผู้เรียนทั่วไป
- ลงทะเบียนสำหรับผู้เรียนกู้ กยศ.
- ลงทะเบียนสำหรับผ่อนผันค่าเทอม
- ลงทะเบียน ซ้ำ/เพิ่ม/ปรับ

| ลงทะเบียน<br>สำหรับผู้เรียนทั่วไป         ลงทะเบียน<br>สำหรับผู้เรียนกั่วไป         ลงทะเบียน<br>สำหรับผู้เรียนกั่วไป         ลงทะเบียน<br>ช้า/เพิ่ม/ปรับ | avn:ເບັຍu         avn:ເບັຍu           ສຳຮັບຜູ້ເຮັຍແກ້ວໃບ         avn:ເບັຍu           ສຳຮັບຜູ້ເຮັຍແກ້ວໃບ         avn:ເບັຍu | ມູ<br>ມູ<br>ມູ<br>ມູ<br>ມູ<br>ມູ<br>ມູ<br>ມູ<br>ມູ<br>ມູ<br>ມູ<br>ມູ<br>ມູ<br>ມ                 | avn:ເບັບu         ສvn:ເບັບu           ສຳຮວບຢູ່ເວັບແກ້ວໄປ         ສvn:ເບັບu                 | annıduu       annıduu       annıduu | aontiñu<br>ansügisandoù<br>ansügisandoù<br>ansügisandoù<br>ansügisandoù<br>ansügisandoù<br>ansügisandoù<br>ansügisandoù<br>anstiñu<br>anstiñu<br>anstiñu<br>anstiñu<br>anstiñu<br>anstiñu<br>anstiñu<br>anstiñu<br>anstiñu<br>anstiñu<br>anstiñu<br>anstiñu<br>anstiñu<br>anstiñu<br>anstiñu<br>anstiñu<br>anstiñu<br>anstiñu<br>anstiñu<br>anstiñu<br>anstiñu<br>anstiñu | Revenue<br>Trebaled Callege       |                                    | หน้าแรก                           | ประวัติการลงทะเบียน ข้อมูลส่วนตัว | ออกจากระบ |
|----------------------------------------------------------------------------------------------------|----------------------------------------------------------------------------------------------------|-------------------------------------------------------------------------------------------------|--------------------------------------------------------------------------------------------|----------------------------------------------------------------------------------------------------|----------------------------------------------------------------------------------------------------|-----------------------------------|------------------------------------|-----------------------------------|-----------------------------------|-----------|
| ลงทะเบียน ลงทะเบียน ลงทะเบียน สงทะเบียน<br>สำหรับผู้เรียนทั่วไป สำหรับผู้เรียนกู้ กยศ สำหรับผ่อนผันค่าเทอม ซ้ำ/เพิ่ม/ปรับ                                 | ລຈກະເບີຍນ<br>ສຳຮັບຜູ້ເຮັຍແກ້່ວໄປ ສຳຮັບຜູ້ເຮັຍນາຼີ ກຍສ<br>ອ້າ/ເຫັ່ມ/ປຣັບ                                                   | ສາກະເບີຍນ<br>ຄຳແຮ້ນຜູ້ເຮັຍນກົ່ວໄປ ລາກະເບີຍນ<br>ຄຳແຮ້ນຜູ້ເຮັຍນກົ່ວໄປ ລາກະເບີຍນ<br>ອ້າ/ເຫັ່ມ/ປຣັນ | ລາກະເບັຍນ<br>ສຳຮຽບຢູ່ເຮັບແກ້ວໄປ ລາກະເບັຍນ<br>ສຳຮຽບຢູ່ເຮັບແກ້ວໄປ ລາກະເບັຍນ<br>ອ້າ/ເຫັນ/ປຣັບ | Bublistice     Bublistice     Bublistice     Bublistice     Bublistice                                                                                                    | ແມ່ນ                                                                                                    |                                   | บระเภทล                            | งทะเบยน                           |                                   |           |
|                                                                                                    |                                                                                                    |                                                                                                 |                                                                                            |                                                                                                    |                                                                                                    | ลงทะเบียน<br>สำหรับผู้เรียนทั่วไป | ลงทะเบียน<br>สำหรับผู้เรียนกู้ กยศ | ลงทะเบียน<br>สำหรับผ่อนผันค่าเทอม | ลงทะเบียน<br>ซ้ำ/เพิ่ม/ปรับ       |           |
|                                                                                                    |                                                                                                    |                                                                                                 |                                                                                            |                                                                                                    |                                                                                                    |                                   |                                    |                                   |                                   |           |
|                                                                                                    |                                                                                                    |                                                                                                 |                                                                                            |                                                                                                    |                                                                                                    |                                   |                                    |                                   |                                   |           |

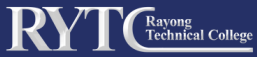

# 3.1.1 การลงทะเบียนสำหรับผู้เรียนทั่วไป

ให้ผู้เรียนเลือกเมนู ลงทะเบียนสำหรับผู้เรียนทั่วไป

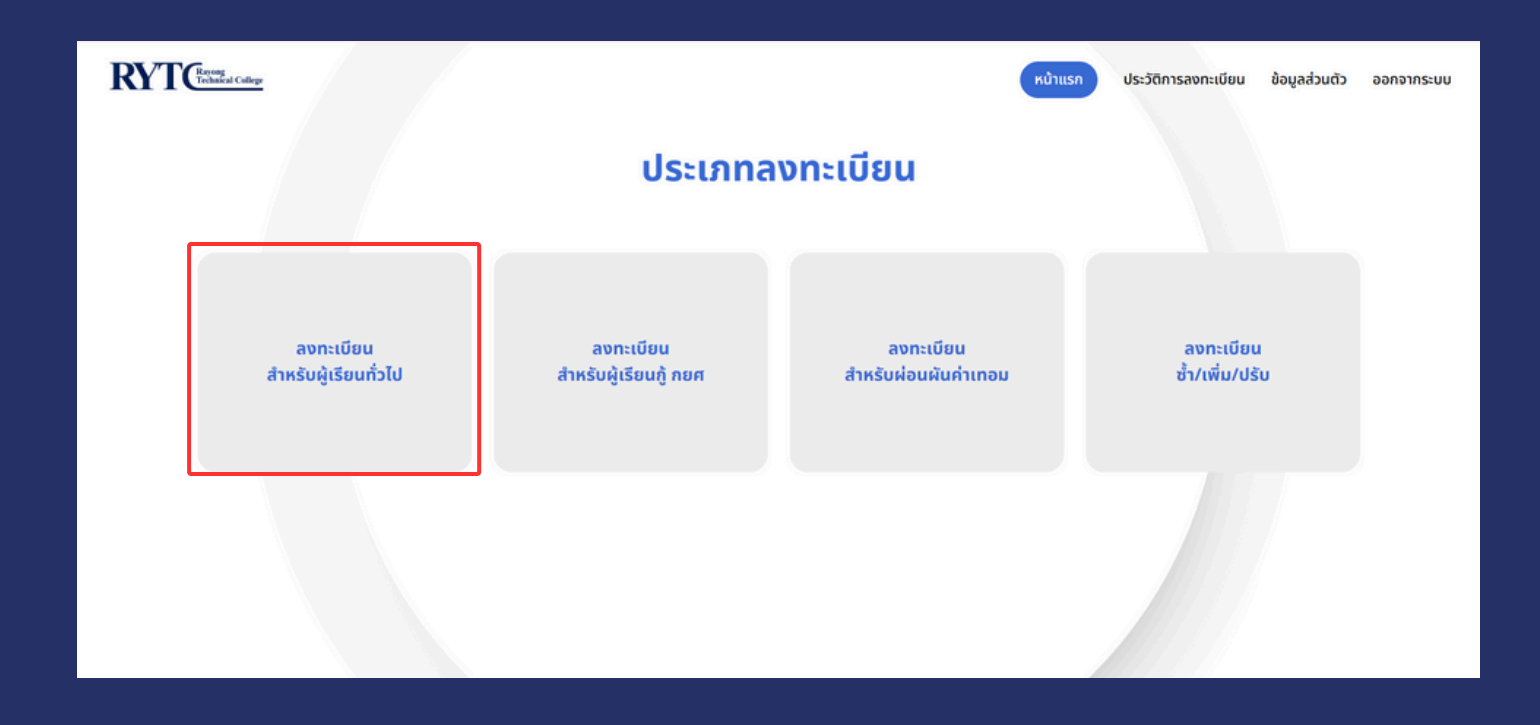

### เมื่อเลือกเมนูนี้แล้วจะปรากฎหน้าต่างนี้

| RYTC Revenue College     | (                             | หน้าแรก | ประวัติการลงทะเบียน | ข้อมูลส่วนตัว | ออกจากระบบ |
|--------------------------|-------------------------------|---------|---------------------|---------------|------------|
|                          | ลงทะเบียนสำหรับผู้เรียนทั่วไป |         |                     |               |            |
| * ภาคเรียนที่            | * ปีการศึกษา                  |         |                     |               |            |
| * จำนวนเงินค่าลงทะเบียน  |                               |         |                     |               |            |
| * อัปหลักฐานการลงทะเบียน |                               |         |                     | \$            |            |
|                          |                               |         |                     | เลือกไฟล์     |            |
|                          | บันทึกข้อมูล                  |         |                     |               |            |
|                          | ← กลับไปหน้าแรก               |         |                     |               |            |

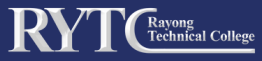

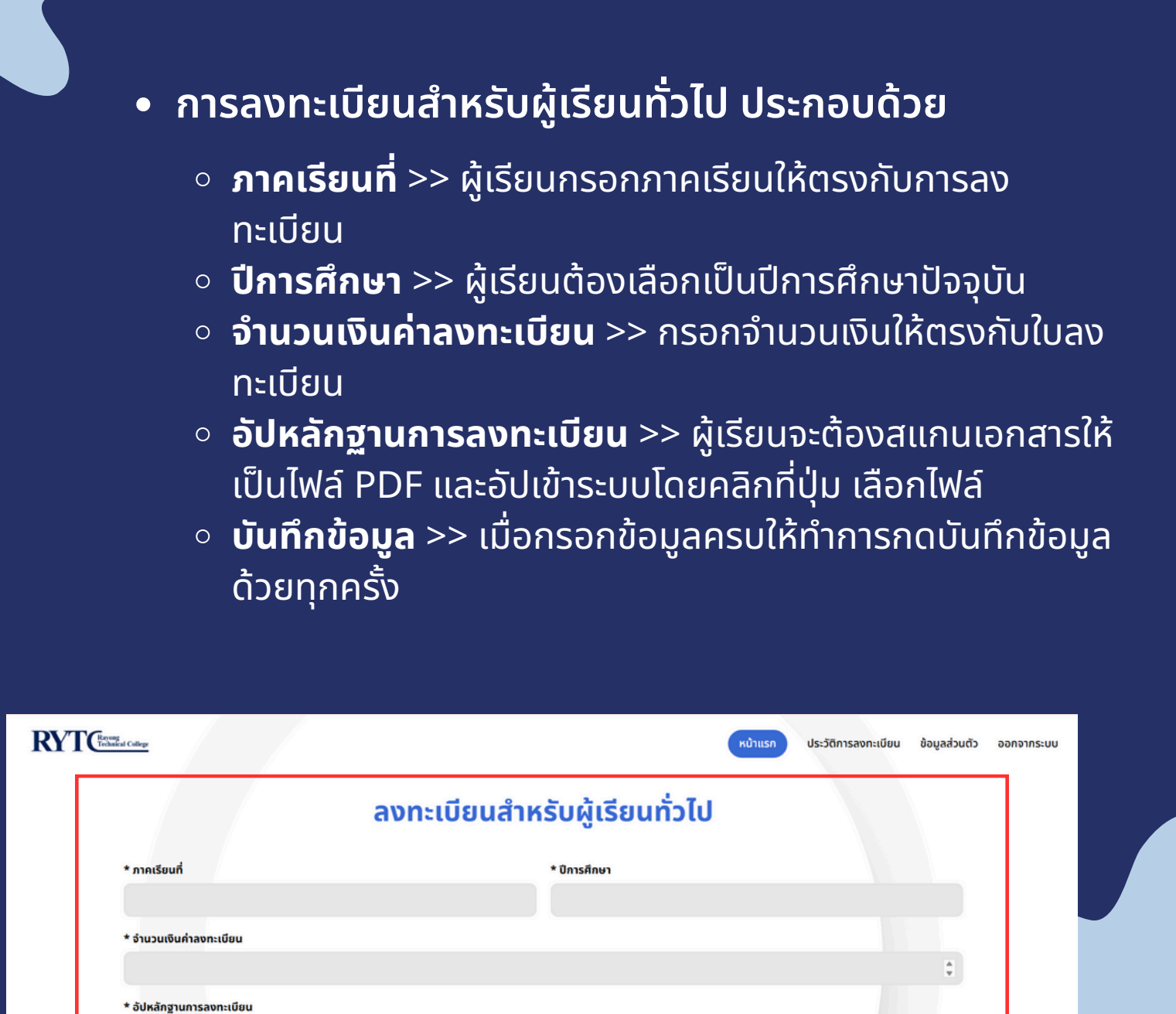

บันทึกข้อมูล

กลับไปหน้าแรก

เลือกไฟล์

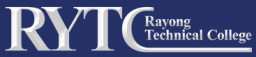

# <u>ตัวอย่าง</u> การลงทะเบียนสำหรับผู้เรียนทั่วไป

| YTC Rayong<br>Technical College |                                            | หน้าแรก ประวัติการลงทะเบียน ข้อมูลส่วนตัว ออกจากระบบ |
|---------------------------------|--------------------------------------------|------------------------------------------------------|
|                                 | ลงทะเบียนสำหรับผู้เรียน                    | เทั่วไป                                              |
| * ภาคเรียนที่                   | * ปีการศึกษา                               |                                                      |
| 1                               | กรอกภาคเรียนปัจจุบันที่ทำการลงทะเบียน 2568 | กรอกปีการศึกษาที่ทำการลงทะเบียน                      |
| * จำนวนเงินค่าลงทะเบียน         |                                            |                                                      |
| 1500                            |                                            | จำนวนเงินต้องตรงกับใบลงเบียน 🏮                       |
| * อัปหลักฐานการลงทะเบีย         | u                                          |                                                      |
| คู่มือการติดตั้ง วิธีการใช้ง    | น CamScanner.pdf เมื่อเลือกไ               | ฟล์เรียบร้อบแล้วจะปรากฎชื่อไฟล์ที่เลือก              |
|                                 |                                            |                                                      |
|                                 | บันทึกข้อมูล                               |                                                      |
|                                 | — กลับไปหน้าแรก                            |                                                      |
|                                 |                                            |                                                      |
|                                 | เมื่อทำการบันทึกเสร็จสิ้น                  |                                                      |
| มนตองกัดบันทึกขอมูล             |                                            | ให้ผู้เรียนเลือกไฟล์ที่ต้องกา                        |
|                                 |                                            |                                                      |

เมื่อกดปุ่ม บันทึกข้อมูล หน้าต่างแจ้งเตือนการบันทึกข้อมูลปรากฎ ขึ้น ให้ทำการกด OK เพื่อปิดหน้าต่าง เป็นอันบันทึกข้อมูลเรียบร้อย

| RYTCE College                                  |                                   | หน้าแรก ประวัติการลงทะเบียน ข้อมูลส่วนตัว ออกจากระบบ |
|------------------------------------------------|-----------------------------------|------------------------------------------------------|
|                                                | ลงทะเบียนสำหรับผู้เรียนทั่วไป     | J                                                    |
| * <mark>ภาคเรียนที่</mark><br>เลือกภาคเรียน    |                                   | หน้าต่างการแจ้งเตือนการบันนทึกข้อมูล                 |
| * จำนวนเงินค่าลงทะเบียน                        | Registration Successful!          |                                                      |
| * อัปหลักฐานการลงทะเบียน<br>ยังไม่ได้เลือกไฟส์ | Your registration has been saved. | → กดปุ่ม OK เพื่อปิดหน้าต่าง เมือกไฟล์               |
|                                                | บันทึกข้อมูล                      |                                                      |
|                                                | ← กลับไปหน้าแรก                   |                                                      |

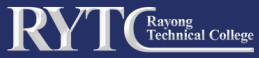

### 3.1.2 การลงทะเบียนสำหรับผู้เรียนกู้ กยศ.

ให้ผู้เรียนเลือกเมนู ลงทะเบียนสำหรับผู้เรียนกู้ กยศ.

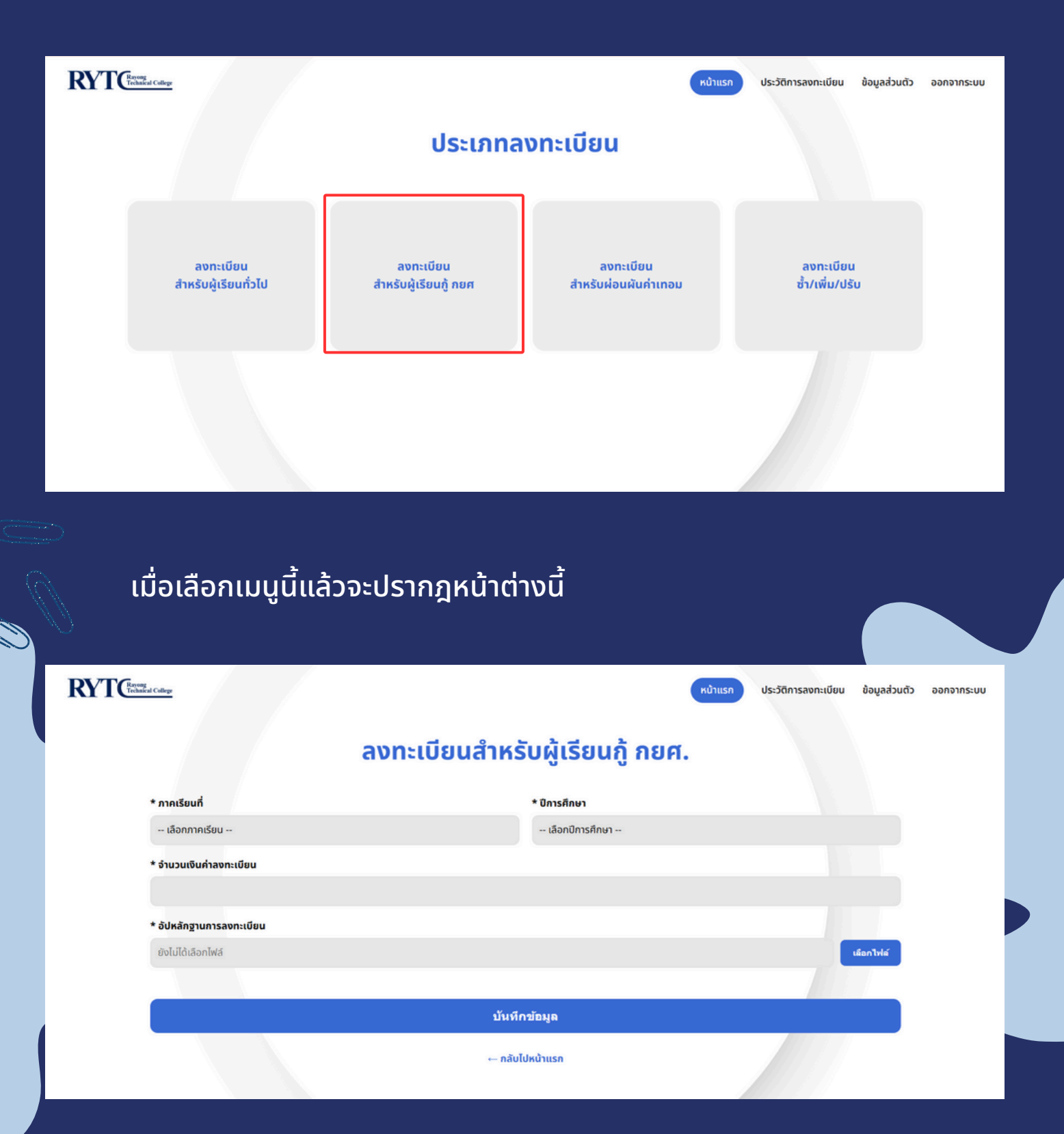

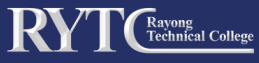

# • การลงทะเบียนสำหรับผู้เรียนกู้ กยศ. ประกอบด้วย

- ภาคเรียนที่ >> ผู้เรียนกรอกภาคเรียนให้ตรงกับการลงทะเบียน
- ปีการศึกษา >> ผู้เรียนต้องเลือกเป็นปีการศึกษาปัจจุบัน
- จำนวนเงินค่าลงทะเบียน >> กรอกจำนวนเงินให้ตรงกับใบลง ทะเบียน
- อัปหลักฐานการลงทะเบียน >> ผู้เรียนจะต้องสแกนเอกสารให้
   เป็นไฟล์ PDF และอัปเข้าระบบโดยคลิกที่ปุ่ม เลือกไฟล์
- ปุ่ม เลือกไฟล์ >> เมื่อกดจะปรากฎหน้าต่างเพื่อให้นำไฟล์มาใช้ งาน
- บันทึกข้อมูล >> เมื่อกรอกข้อมูลครบให้ทำการกดบันทึกข้อมูล ด้วยทุกครั้ง

|                                                                                                    | anatoodaanisoijasodajinoni.                                                                                                    |
|----------------------------------------------------------------------------------------------------|----------------------------------------------------------------------------------------------------|
| * ภาคเรียนที่                                                                                                    | * ปีการศึกษา                                                                                                    |
| เลือกภาคเรียน                                                                                                    | เลือกปีการศึกษา                                                                                                    |
| * จำนวนเงินค่าลงทะเบียน                                                                                                    |                                                                                                    |
| * อัปหลักสามการลงทะเบียน                                                                                                    |                                                                                                    |
| ียังไม่ได้เลือกไฟล์                                                                                                    | เลือกไฟล์                                                                                                    |
|                                                                                                    |                                                                                                    |
|                                                                                                    | บันทึกข้อมูล                                                                                                    |
|                                                                                                    | ⊷ กลับไปหน้าแรก                                                                                                    |
|                                                                                                    |                                                                                                    |
|                                                                                                    |                                                                                                    |
|                                                                                                    |                                                                                                    |
|                                                                                                    | หม่านรอ ประวัติการอยกะเนียน ข้อแต่ร้อนต่อ ออกจากระบบ                                                                                                    |
| RYTC <sup>ring</sup>                                                                                                    | <mark>หน้าแรก</mark> ประวัติการลงกะเบียน ข้อมูลส่วนตัว ออกจากระบบ                                                                                                    |
| RYTChang                                                                                                    | หบ้านรก ประวัติการลงกะเบียน ข้อมูลส่วนตัว ออกจากระบบ<br>ลงทะเบียนสำหรับผิ้เรียนกิ้ กยศ.                                                                                                    |
| RVTCenter Catego                                                                                                    | หน้าแรก ประวัติการลงทะเบียน ข้อมูลส่วนตัว ออกจากระบบ<br>ลงทะเบียนสำหรับผู้เรียนภู้ กยศ.                                                                                                    |
| Correction College<br>Correction College<br>Correction College<br>Correction College<br>Correction College<br>Correction College<br>Correction College<br>College<br>Colleg | หน้านรก ประวัติการลงกะเบียน ข้อมูลส่วนตัว ออกจากระบบ<br><b>ลงทะเบียนสำหรับผู้เรียนกู้ กยศ.</b><br>× < seren Downloads P เหลีกษา                                                                                                    |
| Crganize · New folder                                                                                                    | หว้าแรก ประวัติการลงกะเบียน ข้อมูลส่วนตัว ออกจากระบบ<br>ลงทะเบียนสำหรับผู้เรียนกู้ กยศ.<br>ั ระงาก Downloads<br>ระงาค์ Type<br>ระงาค์<br>Type Size                                                                                                    |
| Reference cause                                                                                                    | หน้าแรก ประวัติการลงกะเบียน ข้อมูลส่วนตัว ออกจากระบบ<br><b>ลงทะเบียนสำหรับผู้เรียนกู้ กยศ.</b>                                                                                                    |
| Copen<br>Copen<br>Copenice - New folder<br>Corganize - New folder<br>Conganize - New folder<br>Conganize - New folder<br>Cody<br>Destrop                                                                                                    | หน้านอก       ประวัติการลงกะเบียน       ข้อมูลส่วนตัว       ขอกจากระบบ <b>ลงกะเบียนสำหรับผู้เรียนกู้ กยศ.</b> ระสะก Downloads       หน้าต่างเพื่อนำไฟล์มาใช้งาน         ระสะก Downloads       หน้าต่างเพื่อนำไฟล์มาใช้งาน         มะ modified       Type         ระสะก Downloads       ระสะก |
| Image: Comparison of Comparison of Compar                                                                                                    | หบ้านรก ประวัติการลงกะเบียน ข้อมูลส่วนตัว ออกจากระบบ<br><b>aงกะเบียนสำหรับผู้เรียนกู้ กยศ.</b><br>รearch Downloads คามหน้าต่างเพื่อนำไฟล์มาใช้งาน<br>มีกษา<br>Date modified Type Size<br>4/30/2025 11:10 AM WPS PDF Document 176                                                             |
| Image: Comparize Comparize Compariz                                                                                                    | หน้าแรก ประวัติการลงกะเบียน ข้อมูลส่วนตัว ออกจากระบบ<br>avn:เบียนสำหรับผู้เรียนกู้ กยศ.<br>รerch Downloads ค่ามา<br>มีกษา<br>Date modified Type<br>รce<br>4/30/2025 11:10 AM WPS PDF Document 176                                                                                            |
| Image: Comparize - New folder         Image: Openize - New folder         Image: Openize - New folder </td <td>หน้าแรก ประวัติการลงกะเบียน ข้อมูลส่วนตัว ออกจากระบบ<br/>avnrcเบียนสำหรับผู้เรียนกู้ กยศ.</td>                                                                                                    | หน้าแรก ประวัติการลงกะเบียน ข้อมูลส่วนตัว ออกจากระบบ<br>avnrcเบียนสำหรับผู้เรียนกู้ กยศ.                                                                                                    |

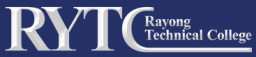

### <u>้ตัวอย่าง</u> ลงทะเบียนสำหรับผู้เรียนกู้ กยศ.

#### RYTC Raycong Technical College ประวัติการลงทะเบียน ข้อมูลส่วนตัว ออกจากระบบ ลงทะเบียนสำหรับผู้เรียนกู้ กยศ. \* ภาคเรียนที่ \* ปีการศึกษา กรอกภาคเรียนปัจจุบันที่ทำการลงทะเบียน กรอกปีการศึกษาที่ทำการลงทะเบียน 1 2568 \* จำนวนเงินค่าลงทะเบียน จำนวนเงินต้องตรงกับใบลงเบียน 🍵 1500 \* อัปหลักฐานการลงทะเบียน เมื่อเลือกไฟล์เรียบร้อบแล้วจะปรากฎชื่อไฟล์ที่เลือก เลือกไฟล์ ลงทะเบียนผ่อน1-68.pdf บันทึกข้อมูล กลับไปหน้าแรก เมื่อทำการบันทึกเสร็จสิ้น ใผู้เรียนต้องกดบันทึกข้อมูล ให้ผู้เรียนเลือกไฟล์ที่ต้องการอัปโหลด

เมื่อกดปุ่ม บันทึกข้อมูล หน้าต่างแจ้งเตือนการบันทึกข้อมูลปรากฎขึ้น ให้ทำการกด OK เพื่อปิดหน้าต่าง เป็นอันบันทึกข้อมูลเรียบร้อย

| RYTC <sup>Rowy</sup><br>Trivial College        |                                   | หข้าแรก ประวัติการลงทะเบียน ข้อมูลส่วนตัว ออกจากระบบ     |
|------------------------------------------------|-----------------------------------|----------------------------------------------------------|
|                                                | ลงทะเบียนสำหรับผู้เรียนกู้ กย     | ศ.                                                       |
| <b>* ภาคเรียนที่</b><br>เลือกภาคเรียน          |                                   | <ul> <li>หน้าต่างการแจ้งเตือนการบันนทึกข้อมูล</li> </ul> |
| * จำนวนเงินค่าลงกะเบียน                        | Registration Successful!          |                                                          |
| * อัปหลักฐานการลงทะเบียน<br>ยังไม่ได้เลือกไฟล์ | Your registration has been saved. | ⇒กดปุ่ม OK เพื่อปิดหน้าต่าง <sup>เมือกไฟส์</sup>         |
|                                                | บันทึกข้อมูล                      |                                                          |
|                                                | ⊷ กลับไปหน้าแรก                   |                                                          |

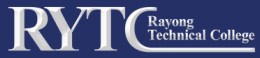

# 3.1.3 การลงทะเบียนสำหรับผ่อนผันค่าเทอม

• ให้ผู้เรียนเลือกเมนู ลงทะเบียนสำหรับผ่อนผันค่าเทอม

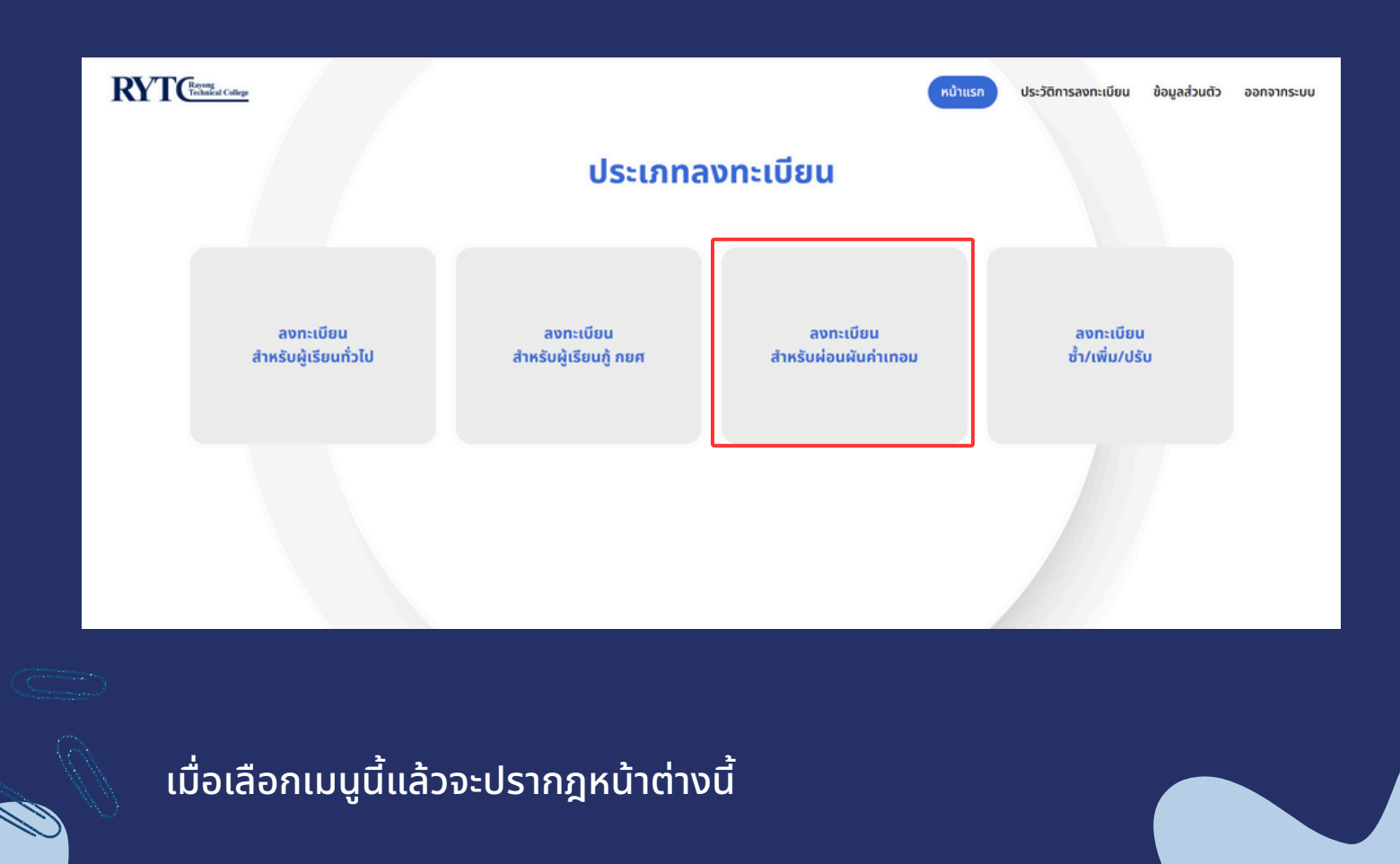

#### RYT Crebalcal College

#### ลงทะเบียนสำหรับผู้เรียนผ่อนผันค่าเทอม

| * ภาคเรียนที่            | * ปีการศึกษา    |           |
|--------------------------|-----------------|-----------|
| เลือกภาคเรียน            | เลือกปีการศึกษา |           |
| * จำนวนเงินค่าลงทะเบียน  | * งวดที่ชำระ    |           |
|                          | เลือกงวดที่     |           |
| * อัปหลักฐานการลงทะเบียน |                 |           |
| ยังไม่ได้เลือกไฟล์       |                 | เลือกไฟล์ |
|                          |                 |           |
|                          | บันทึกข้อมูล    |           |
|                          | ← กลับไปหน้าแรก |           |

ประวัติการลงทะเบียน ข้อมูลส่วนตัว

ออกจากระบบ

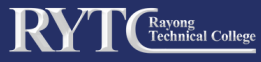

## การลงทะเบียนสำหรับผ่อนผันค่าเทอม ประกอบด้วย

- ภาคเรียนที่ >> ผู้เรียนกรอกภาคเรียนให้ตรงกับการลง ทะเบียน
- ปีการศึกษา >> ผู้เรียนต้องเลือกเป็นปีการศึกษาปัจจุบัน
- จำนวนเงินค่าลงทะเบียน >> กรอกจำนวนเงินให้ตรงกับการ แบ่งจ่ายตามงวดที่ชำระในใบลงทะเบียน
- งวดที่ชำระ >> ผู้เรียนจะต้องเลือกงวดที่ต้องการจะชำระ
- อัปหลักฐานการลงทะเบียน >> ผู้เรียนจะต้องสแกนเอกสารให้
   เป็นไฟล์ PDF และอัปเข้าระบบโดยคลิกที่ปุ่ม เลือกไฟล์
- บันทึกข้อมูล >> เมื่อกรอกข้อมูลครบให้ทำการกดบันทึกข้อมูล ด้วยทุกครั้ง

| ลงทะเบย                                                                                                    | นสาหรบผูเรยนผอนผนคาเทอม                                                                                                    |
|----------------------------------------------------------------------------------------------------|----------------------------------------------------------------------------------------------------|
| * ภาคเรียนที่                                                                                                    | * ปีการศึกษา                                                                                                    |
| เลือกภาคเรียน                                                                                                    | เลือกปีการศึกษา                                                                                                    |
| * จำนวนเงินค่าลงทะเบียน                                                                                                    | * งวดที่ชำระ                                                                                                    |
|                                                                                                    | เลือกงวดที่                                                                                                    |
| * อัปหลักฐานการลงทะเบียน                                                                                                    |                                                                                                    |
| ยังไม่ได้เลือกไฟล์                                                                                                    | เลือกไฟล์                                                                                                    |
|                                                                                                    |                                                                                                    |
|                                                                                                    |                                                                                                    |
|                                                                                                    | บันทึกขักมอ                                                                                                    |
|                                                                                                    | บันทึกข้อมูล                                                                                                    |
|                                                                                                    | บันทึกข้อมูล<br>← กลับไปหน้าแรก                                                                                                    |
|                                                                                                    | บันทึกข้อมูล<br>⊷ กลับไปหน้าแรก                                                                                                    |
|                                                                                                    | บันทึกข้อมูล<br>← กลับไปหน้าแรก                                                                                                    |
|                                                                                                    | บันทึกข้อมูล<br>← กลับไปหน้าแรก                                                                                                    |
| Received                                                                                                    | บันทึกข้อมูล<br>← กลับไปหน้าแรก<br>หน้าแรก ประวัติการลงกะเบียน ข้อมูลส่วนตัว ออกจากระบบ                                                                                                    |
| Received                                                                                                    | บั้นทึกข้อมูล<br>← กลับไปหน้าแรก<br>หน้าแรก ประวัติการลงกะเบียน ข้อมูลส่วนตัว ออกจากระบบ                                                                                                    |
| RYTC                                                                                                    | บันทึกข้อมูล<br>⊷ กลับไปหน้าแรก<br>หน้าแรก ประวัติการลงกะเบียน ข้อมูลส่วนดัว ออกจากระบบ<br>ยนสำหรับผู้เรียนผ่อนผันค่าเทอม                                                                                                    |
| RYTC <sup>THEME</sup> Color<br>RNTCT                                                                                                    | บันทึกข้อมูล<br>⊷ กลับไปหน้าแรก<br>เหว้าแรก ประวัติการลงกะเบียน ข้อมูลส่วนด้ว ออกจากระบบ<br>ยนสำหรับผู้เรียนผ่อนผันค่าเทอม<br>×                                                                                                    |
| RYTChever<br>there<br>there | บันทึกข้อมูล<br>⊷ กลับไปหน้าแรก<br>หน้าแรก ประวัติการลงกะเบียน ข้อมูลส่วนตัว ออกจากระบบ<br>ยนสำหรับผู้เรียนผ่อนผันค่าเทอม<br>รearch Downloads γ มารศึกษา                                                                                         |
| RYTE       aon:com         aon:com       aon:com         • con       · · · · · · · · · · · · · · · · · · ·                                                                                                    | บันหึกข้อมูล<br>⊷ กลับไปหน้าแรก<br>เหน้าแรก ประวัติการลงกะเบียน ข้อมูลส่วนตัว ออกจากระบบ<br>ยนสำหรับผู้เรียนผ่อนผันค่าเทอม<br>ระหาก Downioads คา หน้าต่างเพื่อนำไฟล์มาใช้งาน                                                                     |
| Cryanize  New folder  New folder  Date modified  Today                                                                                                    | ນັ້ນນີກນັກມູລ<br>⊷ ກລັບໄປหน້າແຮກ<br>BULຊຳหรັບຜູ້ເຮีຍuผ่อuผันค่าเกอม<br>Search Downloads<br>Type<br>Search Downloads                                                                                                    |
|                                                                                                    | บันหึกข้อมูล<br>⊷ กลับไปหน้าแรก<br>เหน้าแรก ประวัติการลงกะเบียน ข้อมูลส่วนตัว ออกจากระบบ<br>EULสำหรับผู้เรียนผ่อนผันค่าเทอม<br>ระหะก Downloads<br>พน้าต่างเพื่อนำไฟล์มาใช้งาน<br>ารลึกษา<br>68<br>ระหะก Downloads<br>พน้าต่างเพื่อนำไฟล์มาใช้งาน |
| Corpon         Corganizac         New folder         Organizac         New folder         Date modified         * OneDrive         * OneDrive         * OneDrive         * OneDrive         * Today         * Deviniosais *         * OneDrive         * Today         * Deviniosais         * Vesterday         * Downloads                                                                                                    | บันหึกข้อมูล<br>⊷ กลับไปหน้าแรก<br>เกบ้าแรก ประวัติการลงกะเบียน ข้อมูลส่วนตัว ออกจากระบบ<br>EULสำหรับผู้เรียนผ่อนผันค่าเทอม<br>ระสะก้ Downloads<br>→ หน้าต่างเพื่อนำไฟล์มาใช้งาน<br>ารล์กษา<br>68<br>ระสะก์ Downloads<br>M WS PDF Document 176   |
| Cogenice  Cogenice Cogenice Cogenice  Cogenice Cogenice Cogenice Cogenice Cogenice Cogenice Cogenice Cogenice Cogenice Cogenice Cogenice Cogenice Cogenice Cogenice Cogenice Co                                                                                                    | บันหึกข้อมูล<br>⊷ กลับไปหน้าแรก<br>เกบ้าแรก ประวัติการลงกะเบียน ข้อมูลส่วนตัว ออกจากระบบ<br>EULสำหรับผู้เรียนผ่อนผันค่าเทอม<br>ระสะก้ Domiseds<br>พันาต่างเพื่อนำไฟล์มาใช้งาน<br>กรศ์กษา<br>68<br>เมื่อ<br>มีเป็น<br>พันาต่างเพื่อนำไฟล์มาใช้งาน |
| Coganize New folder  Coganize New folder  Coganize                                                                                                    | มันหึกข้อมูล<br>⊷ กลับไปหน้าแรก<br>เกิบแรก ประวัติกรลงกะเบียน ข้อมูลส่วนตัว ออกจากระบบ<br>EULสำหรับผู้เรียนผ่อนผันค่าเทอม<br>Search Dominads<br>→ หน้าต่างเพื่อนำไฟล์มาใช้งาน<br>158<br>N WS FDF Document 176<br>(anitistic<br>(anitistic)       |
| Copen         Copen         Copenize         New folder         Desktop         Desktop         Documents         Documents         Pictures         Pictures         Music                                                                                                    | มันหึกข่อมูล<br>⊷ กลับไปหน้าแรก<br>white Us:วัติกรลงกะเบียน ข้อมูลส่วนตัว ออกจากระบบ<br>EULสำหรับผู้เรียนผ่อนผันค่าเทอม<br>Search Dominads<br>M WS FDF Document 176<br>Search Tominads<br>M WS FDF Document 176                                  |

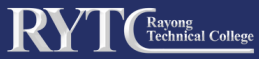

### <u>้ตัวอย่าง</u> การลงทะเบียนสำหรับผ่อนผันค่าเทอม

RYTCRaycong Technalcal Callege หน้าแรก ประวัติการลงทะเบียน ข้อมูลส่วนตัว ออกจากระบบ ลงทะเบียนสำหรับผู้เรียนผ่อนผันค่าเทอม \* ภาคเรียนที่ \* ปีการศึกษา กรอกภาคเรียนปัจจุบันที่ทำการลงทะเบียน กรอกปีการศึกษาที่ทำการลงทะเบียน 1 2568 \* งวดที่ชำระ \* จำนวนเงินค่าลงทะเบียน จำนวนงวดที่แบ่งจ่าย 900 จำนวนเงินต้องตรงกับใบลงทะเบียน 1 \* อัปหลักฐานการลงทะเบียน เมื่อเลือกไฟล์เรียบร้อบแล้วจะปรากฎชื่อไฟล์ที่เลือก เลือกไฟล์ ลงทะเบียนผ่อน1-68.pdf บันทึกข้อมูล กลับไปหน้าแรก ใผู้เรียนต้องกดบันทึกข้อมูล ้เมื่อทำการบันทึกเสร็จสิ้น ให้ผู้เรียนเลือกไฟล์ที่ต้องการอัปโหลด

> ้เมื่อกดปุ่ม บันทึกข้อมูล หน้าต่างแจ้งเตือนการบันทึกข้อมูลปรากฎขึ้น ให้ทำการกด OK เพื่อปิดหน้าต่าง เป็นอันบันทึกข้อมูลเรียบร้อย

| RYT (Enough Callege                                       | หน้าแรก ประวัติการลงทะเบียน ข้อมูลส่วนตัว ออกจากระบ | J |
|-----------------------------------------------------------|-----------------------------------------------------|---|
| ลง                                                        | าะเบียนสำหรับผู้เรียนผ่อนผันค่าเทอม                 |   |
| * ภาคเรียนที่<br>เลือกภาคเรียน<br>* ฉำนวนเงินด่าลงทะเบียน | หน้าต่างการแจ้งเตือนการบันนทึกข้อมูล                |   |
|                                                           | Registration Successful!                            |   |
| * อัปหลักฐานการลงทะเบียน                                  | Your registration has been saved.                   |   |
| ยังไม่ได้เลือกไฟล์                                        | OK →กดปุ่ม OK เพื่อปิดหน้าต่าง                      |   |
|                                                           | บันทึกข้อมูล                                        |   |
|                                                           | ← กลับไปหน้าแรก                                     |   |

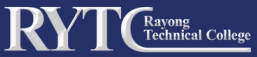

# 3.1.4 การลงทะเบียน ซ้ำ/เพิ่ม/ปรับ

ให้ผู้เรียนเลือกเมนู ลงทะเบียน ซ้ำ/เพิ่ม/ปรับ

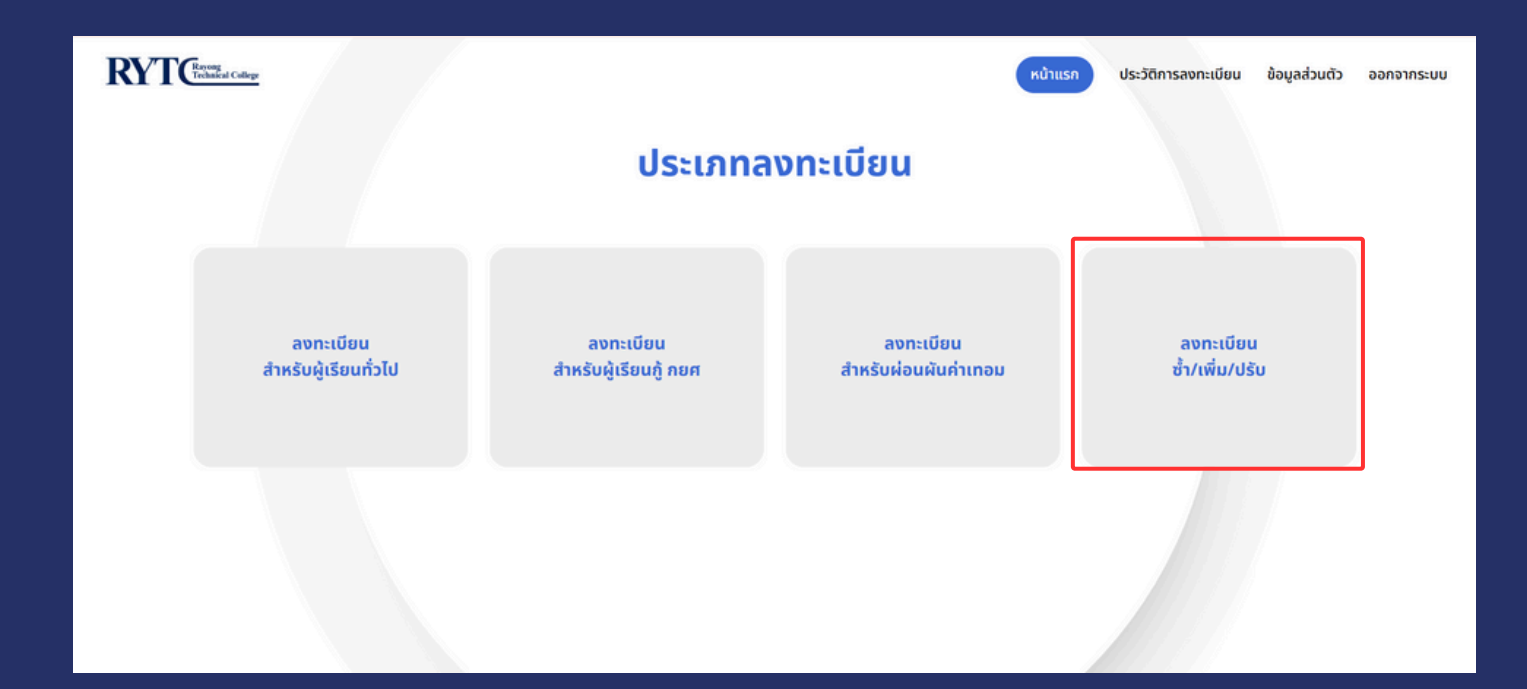

### เมื่อเลือกเมนูนี้แล้วจะปรากฎหน้าต่างนี้

| ລงກະເ                                  | บียนสำหรับผู้เรียนเพิ่ม/ซ้ำ/ปรับ |           |  |
|----------------------------------------|----------------------------------|-----------|--|
| * ภาคเรียนที่                          | * ปีการศึกษา                     |           |  |
| เลือกภาคเรียน                          | เลือกปีการศึกษา                  |           |  |
| * รศัสวิชา                             | * ชื่อวิชา                       |           |  |
|                                        |                                  |           |  |
| * ชื่อครูผู้สอน                        |                                  |           |  |
| * จำนวนเงินค่าลงทะเบียน                |                                  |           |  |
| * อัปหลักฐานการลงทะเบียนเพิ่ม/ช้ำ/ปรับ |                                  |           |  |
| ยังไม่ได้เลือกไฟล์                     |                                  | เมือกไฟม์ |  |
|                                        | นับเมืองโรเเล                    |           |  |
|                                        | บนทกรอห์ด                        |           |  |

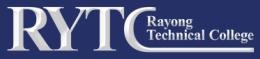

# การลงทะเบียน ซ้ำ/เพิ่ม/ปรับ ประกอบด้วย

- ภาคเรียนที่ >> ผู้เรียนกรอกภาคเรียนให้ตรงกับการลง ทะเบียน
- ปีการศึกษา >> ผู้เรียนต้องเลือกเป็นปีการศึกษาปัจจุบัน
- รหัสวิชา >> ผู้เรียนต้องกรอกรหัสวิชาที่จะลงทะเบียน
- ชื่อวิชา >> ผู้เรียนต้องกรอกวิชาที่จะลงทะเบียน
- ชื่อครูผู้สอน >> ผู้เรียนต้องกรอกชื่อครูผู้สอนในรายวิชาที่จะ ลงทะเบียน
- จำนวนเงินค่าลงทะเบียน >> กรอกจำนวนเงินให้ตรงกับการ แบ่งจ่ายตามงวดที่ชำระในใบลงทะเบียน
- งวดที่ชำระ >> ผู้เรียนจะต้องเลือกงวดที่ต้องการจะชำระ
- อัปหลักฐานการลงทะเบียน >> ผู้เรียนจะต้องสแกนเอกสารให้
   เป็นไฟล์ PDF และอัปเข้าระบบโดยคลิกที่ปุ่ม เลือกไฟล์
- บันทึกข้อมูล >> เมื่อกรอกข้อมูลครบให้ทำการกดบันทึกข้อมูล ด้วยทุกครั้ง

| KY I Citation College |                                        |                                | หน้าแรก ประวัติการลงกะเบียบ | ม ช้อมูลส่วนตัว ออกจาก |
|-----------------------|----------------------------------------|--------------------------------|-----------------------------|------------------------|
|                       | ลงทะเบีย                               | มนสำหรับผู้เรียนเพิ่ม/ซ้ำ/ปรับ |                             |                        |
|                       | * ภาคเรียนที่                          | * ปีการศึกษา                   |                             |                        |
|                       | เลือกภาคเรียน                          | เลือกปีการศึกษา                |                             |                        |
|                       | * รหัสวิชา                             | * ชื่อวิชา                     |                             |                        |
|                       | * ชื่อกรุผู้สอน                        |                                |                             |                        |
|                       | * จำนวนเงินก่าลงกะเบียน                |                                |                             |                        |
|                       | * อัปหลักฐานการลงทะเบียนเพิ่ม/ช้ำ/ปรับ |                                |                             |                        |
|                       | ขึ่งไม่ได้เลือกไฟล์                    |                                | säanistä                    |                        |
|                       |                                        | บันพึกข้อมูล                   |                             |                        |
|                       |                                        | ⊷ กลับไปหน้าแรก                |                             |                        |

้การลงทะเบียน ซ้ำ/เพิ่ม/ปรับ ผู้เรียนจะต้องกรอกข้อมูลในรายวิชานั้น ๆ ให้ถูกต้อง

\*\*การลงทะเบียน ซ้ำ/เพิ่ม/ปรับ ระดับป<sup>ุ</sup>วช. จะไม่มีค่าใช้จ่ายในการลงทะเบียน\*\*

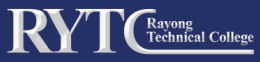

# <u>ตัวอย่าง</u> การลงทะเบียน ซ้ำ/เพิ่ม/ปรับ

|                                                                                                    | DVTG                   |                                            |                                   |                                                      |
|----------------------------------------------------------------------------------------------------|------------------------|--------------------------------------------|-----------------------------------|------------------------------------------------------|
| Image: Cige Cige Cige Cige Cige Cige Cige Cige                                                                                                    | KY I Cichaled College  |                                            |                                   | หม่าแรก ประวัติการสงทะเบียน ข้อมูลส่วนตัว ออกจากระบบ |
| Where the stand of the stand of the                                                                                                    |                        | ลงทะ                                       | เบียนสำหรับผู้เรียนเพิ่ม/         | /ช้ำ/ปรับ                                            |
| in manufamilanuski kalikuksi in manufamilanuski kalikuksi in manufamilanuski kalikuksi kalikuksi kaliku                                                                                                    |                        | * กาอเรียนที่                              | * มีอารอีกมา                      |                                                      |
| With a statistical descendence of the statistical descendence of the statistical desc                                                                                                    |                        | ้า กรอกภาคเรียนปัจจุบัน                    | ที่ทำการลงทะเบียน 2568            | กรอกปีการศึกษาที่ทำการลงทะเบียน                      |
| Autoritario Sudjutivitiviti me estimatione developeratione developeratione                                                                                                    |                        | * รหัสวิชา                                 | * ชื่อวิชา                        |                                                      |
| Indexession of the second second s                                                                                                    |                        | 20901 รหัสวิชาที่ลงทะ                      | เบียนเพิ่ม/ซ้ำ/ปรับ 2002          | ชื่อวิชาที่ลงทะเบียนเพิ่ม/ซ้ำ/ปรับ                   |
| interviewe interviewe intervie                                                                                                    |                        | * ชื่อครูผู้สอน<br>นางสาวศิริอากา ทองเพิ่ง |                                   | ชื่อครผ้สอน                                          |
| I descendent of the second of the second                                                                                                    |                        | * จำนวนเงินค่าลงทะเบียน                    |                                   |                                                      |
| • version diversion diversi diversion diversion diversion diversion diversion diver                                                                                                    |                        | 0                                          |                                   | ตามรายวิชา                                           |
|                                                                                                    |                        | * อัปหลักฐานการลงทะเบียนเพิ่ม/ช้ำ/ปรับ     |                                   |                                                      |
| Automation of the second second se                                                                                                    |                        | ลงทะเบียนเพิ่มเติม1-68.pdf                 | เมื่อเลือกไฟล์เรียบร้             | อบแล้วจะปรากฏชื่อไฟล์ที่เลือก เลืองไปส์              |
| Automation Contraction Contraction                                                                                                    |                        |                                            | บันนี้คล้อมอ                      |                                                      |
|                                                                                                    |                        |                                            | บหมเสยร์ต                         |                                                      |
| <image/>                                                                                                    |                        |                                            | ← กลับไปหน้าแรก                   |                                                      |
|                                                                                                    |                        |                                            |                                   | ให้ผู้เรียบเรือกไฟอ์ที่ต้องการอับโหลด                |
| ເມື່ອກດປຸ່ມ ບັนทึกข้อมูล หน้าต่างแจ้งเตือนการบันทึกข้อมูลปรากฏขึ้น<br>ให้ทำการกด OK เพื่อปิดหน้าต่าง เป็นอันบันทึกข้อมูลเรียบร้อย<br>Come www www www<br>ConcideuansSugisseuwin/ช้า/ปรับ<br>*oww<br>*oww                                                                                                    | <b>ใ</b> ผู้เรียนต้องก | <b>้</b><br>ดบันทึกข้อมูล                  | เมื่อทำการบันทึกเสร็จสิ้น         | เทพูเออนแอกเพลาตองการออนกลุณ                         |
| ເມື່ອກດປຸ່ມ ບັนทึกข้อมูล หน้าต่างแจ้งเตือนการบันทึกข้อมูลปรากฏขึ้น<br>ให้ทำการกด OK เพื่อปิดหน้าต่าง เป็นอันบันทึกข้อมูลเรียบร้อย                                                                                                    |                        |                                            |                                   |                                                      |
| Libanavý u unnavajý a Kurichovitovitovitovitovitovitovitovitovitovit                                                                                                    | م م <sup>بل</sup> د.   |                                            |                                   | · · · · · · · · · · · · · · · · · · ·                |
| ให้ทำการกด OK เพื่อปิดหน้าต่าง เป็นอันบันทึกข้อมูลเรียบร้อย<br>เขายาง (ประเทศ)<br>เขายาง (ประเทศ)<br>เขายาง (ประเทศ)<br>เขายาง<br>เขายาง<br>เขาง<br>เขายาง<br>เขายาง<br>เขาง<br>เขาง<br>เขายาง<br>เขาง<br>เขายาง<br>เขาง<br>เขาง<br>เขายาง<br>เขาง<br>เขาง<br>เขาง<br>เขาง<br>เขาง<br>เขาง<br>เ | เหตินา                 | ้ดบุม บนทุกขอมูล ห                         | นาตางแจงเตอน                      | เการบนทุกขอมูลบรากฎขน                                |
| • Conserved           • Conserved           • Conserved        <                                                                                                    | ให้                    | ์ทำการกด OK เพือเิ                         | ปิดหน้าต่าง เป็นอั                | ันบันทึกข้อมูลเรียบร้อย                              |
|                                                                                                    |                        |                                            |                                   |                                                      |
| Image: Source of the second second                                                                                                    |                        |                                            |                                   |                                                      |
| • nnéwí • lonsinu   • skošni • longipun   • skošni • longipun   • skožedkostkostkostkostkostkost • longipun   • skožedkostkostkostkostkost • longipun   • skožedkostkostkostkostkost • longipun   • skožedkostkostkostkost • longipun   • skožedkostkostkost • longipun   • skožedkostkostkost • longipun   • skožedkostkost • longipun   • skožedkostkost • longipun   • skožedkostkost • longipun   • skožedkostkost • longipun   • skožedkostkost • longipun   • skožedkostkost • longipun                                                                                                    | RYTConstructor         |                                            |                                   | พม้าแรก ประวัติการลงกะเบียน ข้อมูลส่วนด้ว ออกจากระบบ |
| * nnišuri   * nnišuri * nnišuri                                                                                                    |                        |                                            |                                   |                                                      |
| • nation   • station • station                                                                                                    |                        | ลงทะเด                                     | บียนสำหรับผู้เรียนเพิ่ม           | /ຮ້ຳ/ປຣັບ                                            |
| <ul> <li>- เรือการแร้นน</li> <li>- เรือการเรียน</li> <li>- เรือการเรียน</li> <li>- รล่อรลูสู้ลอน</li> <li>- ซึ่งสุสู้ลอน</li> <li>- ชิ่งแรมเชินกำลอกเเบียน</li> <li>- ชิ่งแรมเชินกำลอกเบียน</li> <li>- ชิ่งแรมเชินกำลอกเบียน</li> <li>- ชิ่งแรมเชินกำลอกเบียน</li> <li>- ชิ่งแรมเชินกำลอกเบียน</li> <li>- กลับไปหน้าธรค</li> </ul>                                                                                                    |                        | * monteur                                  | * Dosc #oux                       |                                                      |
| + รหัสวิชา<br>+ ร่หัสวิชา<br>+ ร่กาวมเงินทีกข้อมูล<br>Registration Successful!<br>Your registration has been saved.<br>Your registration has been saved.<br>* ร่านวมเงินที่อาปิดหน้าต่าง<br>* ร่านรักรไขยนที่มาให้ม<br>ยังมีมีเงินอีกที่เสี                                                                                                    |                        | เลือกภาคเรียน                              | - Onisano -                       |                                                      |
| <ul> <li>- ต้อกรูผู้สอน</li> <li>- ครับรวมเห็นค่าลงกะเบียน</li> <li>- รับหลักฐานกรลงกะเบียนเห็น/จำ/ปรับ</li> <li>- อัปเป็ต้อีกกัศล์</li> <li>- กลับไปหน้าแรก</li> </ul>                                                                                                    |                        | * รศัสวิชา                                 |                                   | ———→ หน้าต่างการแจ้งเตือนการบันนทึกข้อมูล            |
| + ชื่อกรูผู้สอบ<br>+ ชื่อกรูผู้สอบ<br>+ รัานวนเงินกำลงทะเบียนเพิ่ม/ช้า/ปรับ<br>- อัปหลักฐานการลงทะเบียนเพิ่ม/ช้า/ปรับ<br>ปิชโปได้เลือกที่หลี<br>- กลิบไปกน้ำแรก                                                                                                    |                        |                                            | $\checkmark$                      |                                                      |
| * ร่านวนเงินต่าลงกะเบียน         * ร่านวนเงินต่าลงกะเบียน         * อัปหลักฐานการลงกะเบียนเพิ่น/ช่า/ปรับ         ยังไม่ได้เรือกไฟล์         มันพีกรม้อมูล        กลับไปหน้าแรก                                                                                                    |                        | * ชื่อครูผู้สอน                            |                                   |                                                      |
| + ร่านวนเงินต่าลงกะเบียน<br>+ ร่านวนเงินต่าลงกะเบียน<br>+ อัปหลักฐานการลงกะเบียนเพิ่ม/ช้า/ปรับ<br>ยังไปให้เลือกไฟล์<br>มันฟิกซ์เอมูล<br>— กลับไปหน้าแรก                                                                                                    |                        |                                            | Registration Successful           |                                                      |
| <ul> <li>• อัปหลักฐานกรลงกะเบียนเพิ่ม/ช่า/ปรับ<br/>ยังไม่ได้เสือกไฟล์</li> <li>มันพีกซ์เอมูล<br/>– กลับไปหน้าแรก</li> </ul>                                                                                                    |                        | * จำนวนเงินค่าสงทะเบียน                    | Your registration has been saved. |                                                      |
| * รัปหลักฐานการลงกะเบียบเพิ่ม/ข้า/ปรับ<br>ยังไม่ได้เรือกไฟล์<br>มันทึกข้อมูล<br>— กลีบไปหน้าแรก                                                                                                    |                        |                                            | ок                                | → กดปุ่ม OK เพื่อปิดหน้าต่าง                         |
| มันทีกข้อมูล<br>                                                                                                    |                        | * อัปหลักฐานการลงทะเบียบเพิ่ม/ช้ำ/ปรับ     |                                   |                                                      |
| บันทึกข้อมูต<br>← กลับไปหน้าแรก                                                                                                    |                        | usingraphike                               |                                   | complete.                                            |
| กลับไปหน้าแรก                                                                                                    |                        |                                            | บับหือข้อมอ                       |                                                      |
| ← กลับไปหน้าแรก                                                                                                    |                        |                                            |                                   |                                                      |
|                                                                                                    |                        |                                            | ← กลับไปหน้าแรก                   |                                                      |
|                                                                                                    |                        |                                            | ← กลับไปหน้าแรก                   |                                                      |

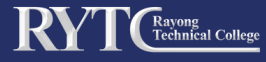

# 3.2 เมนูประวัติการลงทะเบียน คือ ประวัติการลง ทะเบียนของผู้เรียนทั้งหมดที่ได้ทำการลงทะเบียน

### เมนู ประวัติการลงทะเบียน ประกอบด้วย

- ลำดับที่
- หลักฐานการลงทะเบียน
- ประเภทการลงทะเบียน
- จำนวนเงิน
- ภาคเรียนที่
- ปีการศึกษา

## <u>ตัวอย่าง</u> ประวัติการลงทะเบียน

| RYTC                | ning<br>nincat College |                     | หน้าแรก ประวัติการ      | ลงทะเบียน ข้อมูลส่วนตัว | ออกจากระบบ  |            |  |  |  |
|---------------------|------------------------|---------------------|-------------------------|-------------------------|-------------|------------|--|--|--|
| ประวัติการลงทะเบียน |                        |                     |                         |                         |             |            |  |  |  |
| Γ                   | ลำดับที่               | หลักฐานการลงทะเบียน | ประเภทการลงทะเบียน      | จำนวนเงิน               | ภาคเรียนที่ | ปีการศึกษา |  |  |  |
|                     | 1                      | <u>olwá</u>         | ลงทะเบียนกู้กยศ         | 2547                    | 1           | 2569       |  |  |  |
|                     | 2                      | <u>qIwá</u>         | ลงทะเบียนผ่อนผัน        | 1000                    | 2           | 2570       |  |  |  |
|                     | 3                      | <u>qIwá</u>         | ลงทะเบียนผ่อนผัน        | 1000                    | 2           | 2570       |  |  |  |
|                     | 4                      | <u>oľwá</u>         | ลงทะเบียนซ้ำ/เพิ่ม/ปรับ | 500                     | 2           | 2568       |  |  |  |
|                     | 5                      | olwá                | ลงทะเบียนทั่วไป         | 1500                    | 1           | 2568       |  |  |  |
|                     | 6                      | olwá                | ลงทะเบียนทั่วไป         | 1500                    | 1           | 2568       |  |  |  |

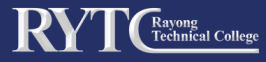

# 3.3 เมนูข้อมูลส่วนตัว คือ ข้อมูลของผู้ลงทะเบียน

# เมนู ข้อมูลส่วนตัว ประกอบด้วย

- โปรไฟล์
- รหัสนักเรียน นักศึกษา
- รหัสกลุ่มเรียน
- คำนำหน้า
- ชื่อ นามสกุล
- ระดับชั้น
- สาขาวิชา
- เบอร์โทรศัพท์

| RYTCE                          |                 | <b>ข้อมูลส่วนตัว</b><br>โปรไฟล์ | หข้าแรก ประวัติการสงทะเบียน เข้อมูอส่วนตัว ออกจากระบบ |
|--------------------------------|-----------------|---------------------------------|-------------------------------------------------------|
| รหัสนักเรียน นักศึกษา <b>๔</b> | * รหัสนักศึกษา  | * รพัสกลุ่มเรียน                | >รหัสกลุ่มเรียน                                       |
| คำนำหน้า <b>&lt;</b>           | * คำนำหน้า      | * ชื่อ - นามสกุล                | <b>&gt;</b> ชื่อ - นามสกุล                            |
| ระดับชั้น                      | * ระดับขั้น     | * สาขาวิชา                      | →สาขาวิชา                                             |
|                                | * เบอร์โทรศัพท์ |                                 | >เบอร์โทรศัพท์                                        |
|                                |                 |                                 |                                                       |
|                                |                 |                                 |                                                       |
|                                |                 |                                 |                                                       |

### หากต้องการแก้ไขข้อมูลต้องติดต่อผู้ดูแลระบบเท่านั้น \*\*

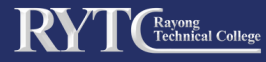

3.4 เมนู ออกจากระบบ คือ เมื่อผู้ใช้ ใช้งานเสร็จ เรียบร้อยแล้ว จะต้องออกจากระบบทุกครั้ง เมื่อใช้ งานเมนูนี้ จะเข้าสู่หน้า เข้าสู่ระบบ ทันที

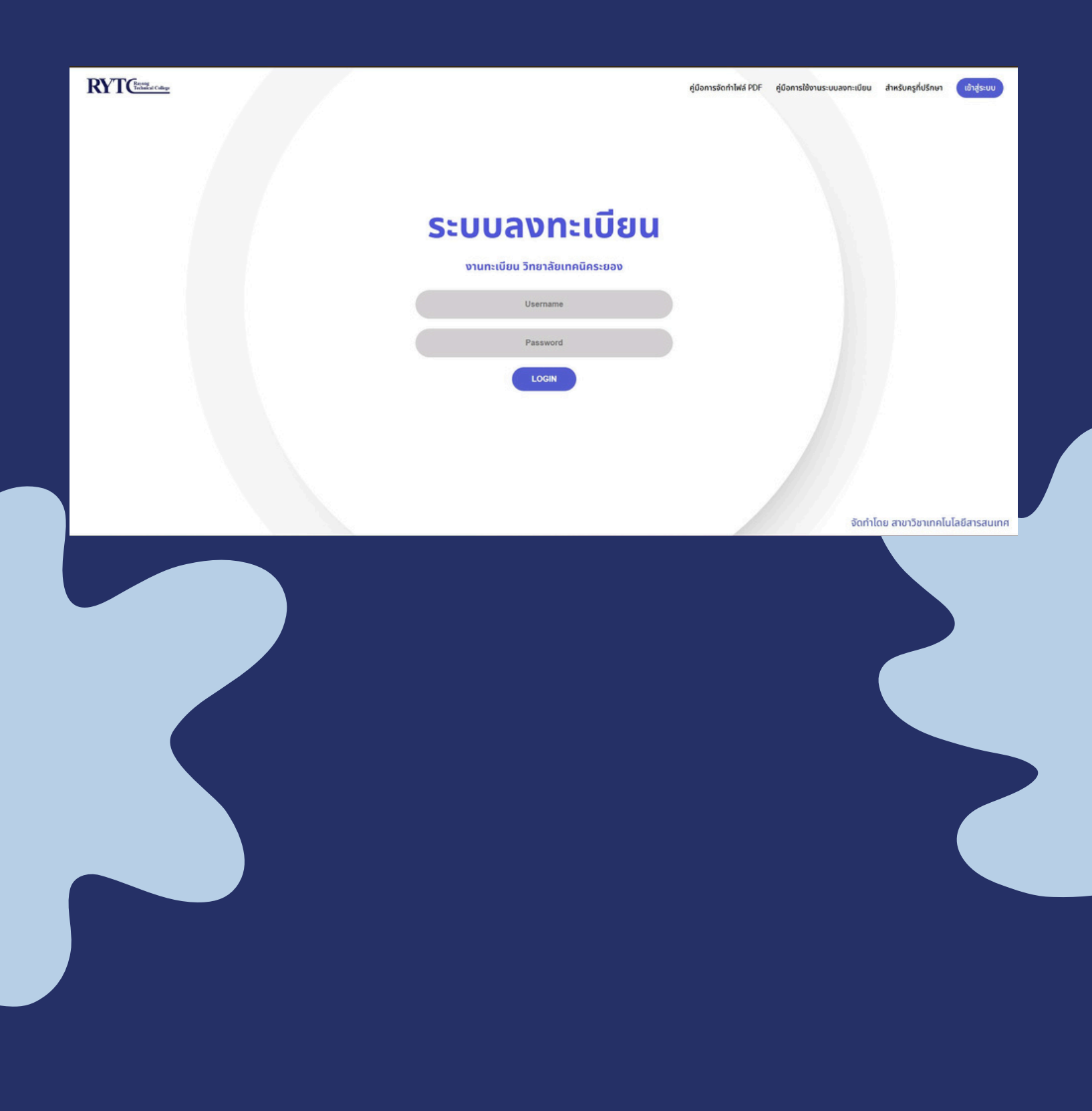

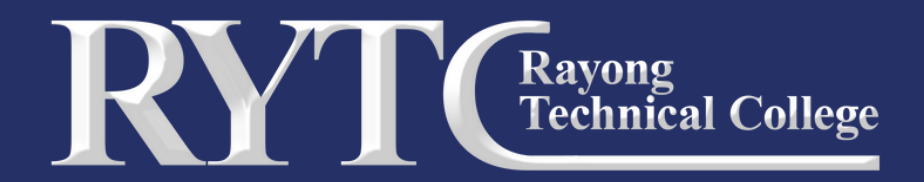

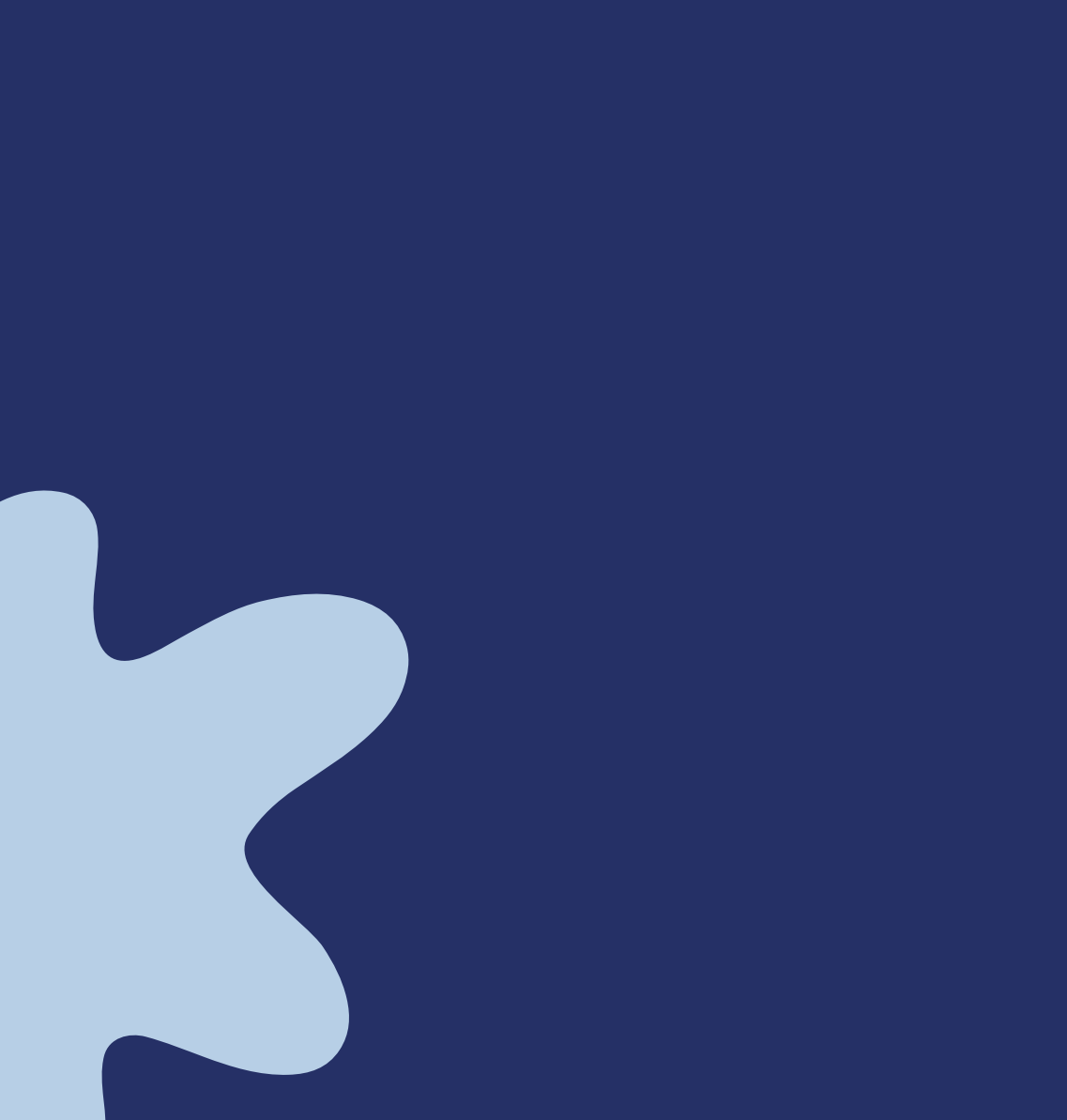

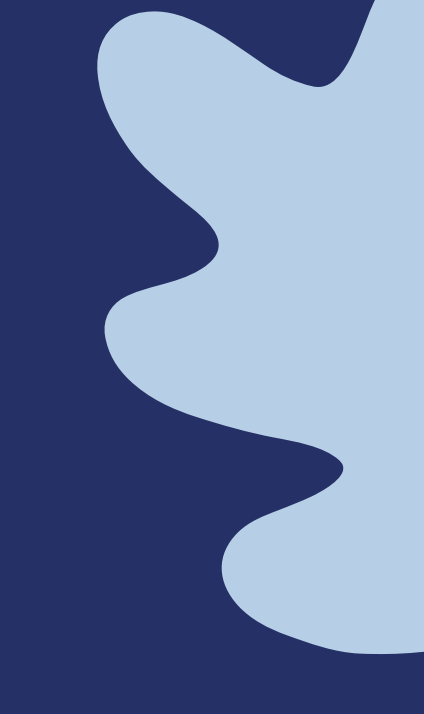